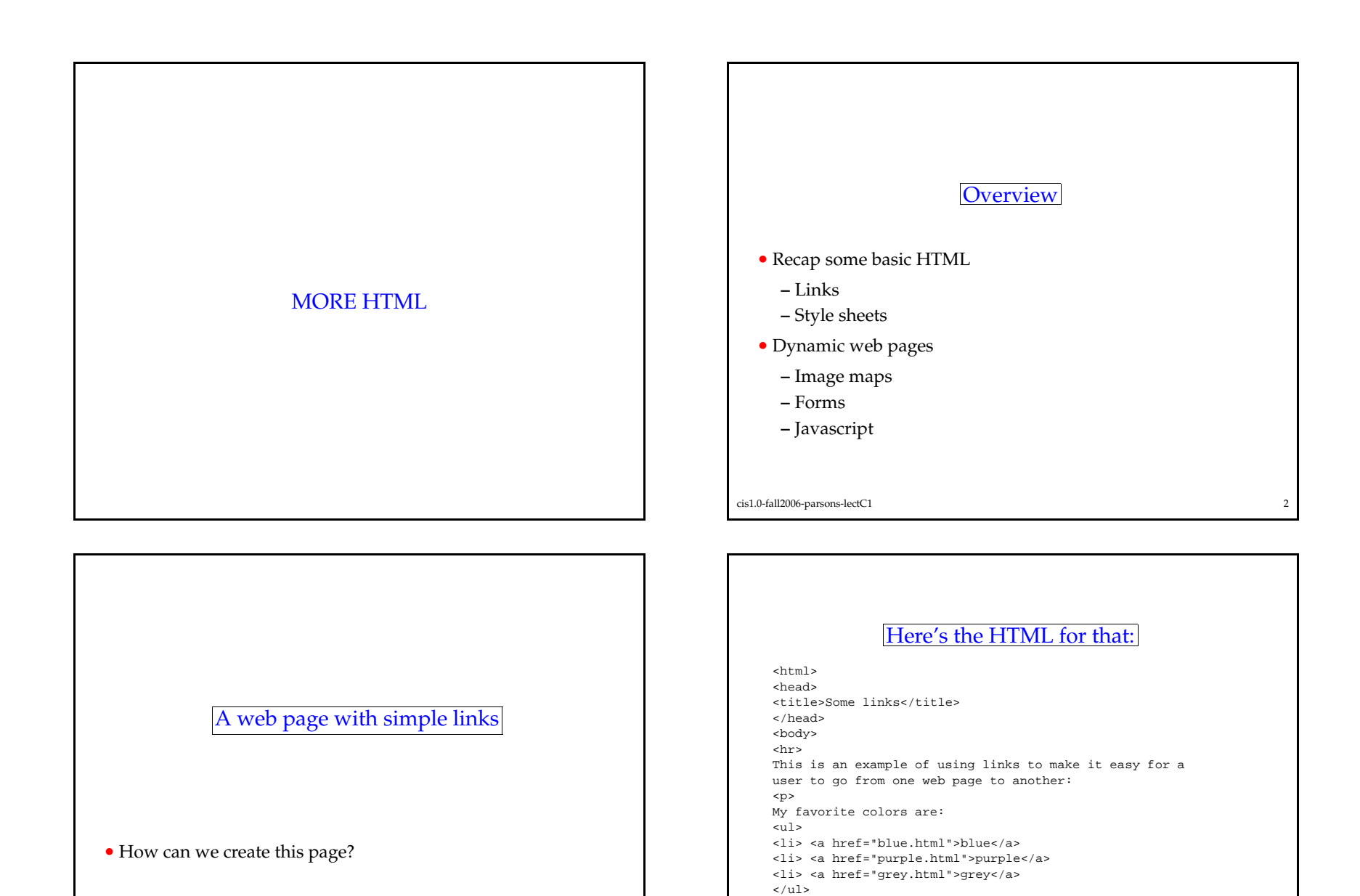

3

<hr> </body> </html>

cis1.0-fall2006-parsons-lectC1

(you can also find this on the course web-page)

cis1.0-fall2006-parsons-lectC1

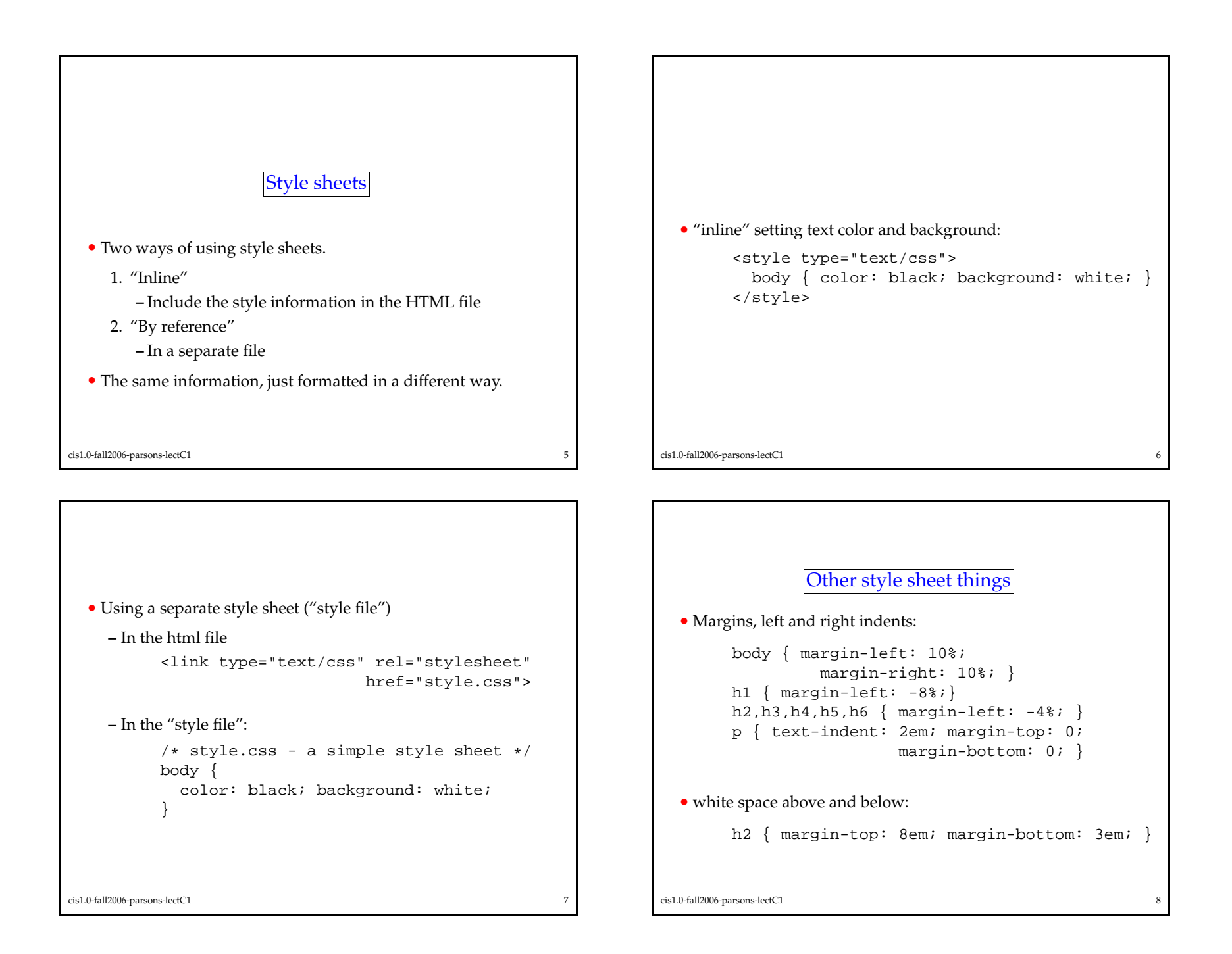

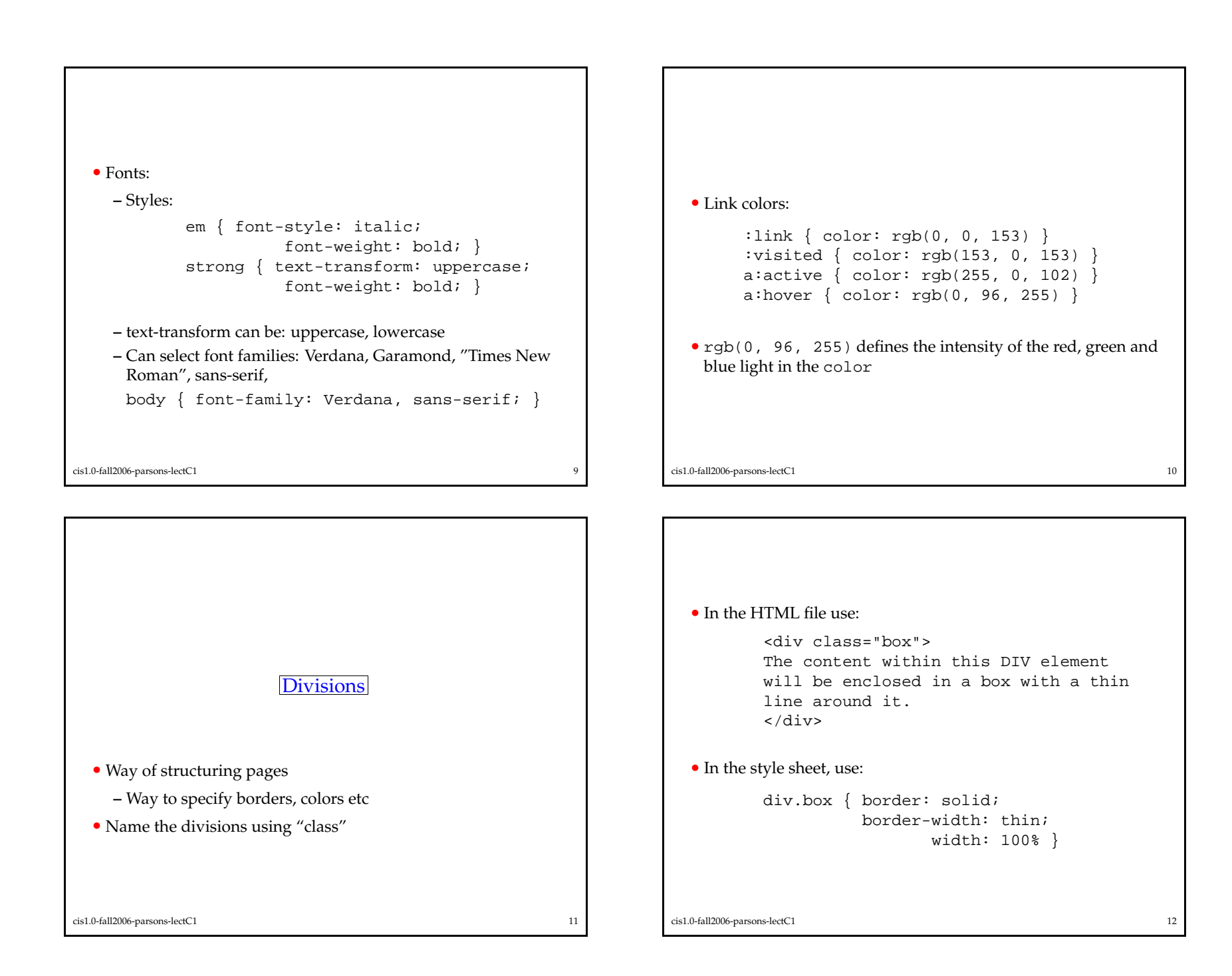

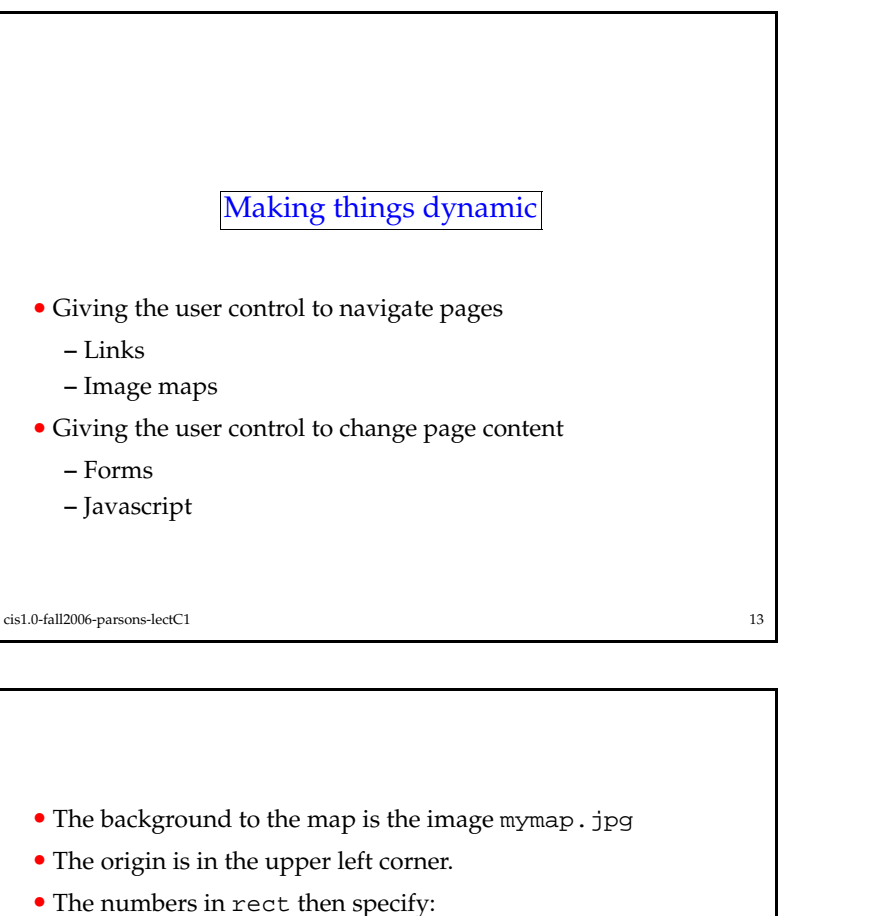

<html> <head> <title>Image map</title> </head> <body> <hr> This is an example of using an image map to make it easy for a user to go from one web page to another My favorite colors are:<br> <img src="mymap.jpg" usemap="#mymap" height="100" width="300"> <map name="mymap"> <area shape="rect" coords="0, 0,100,100" href="blue.html"> <area shape="rect" coords="100,0,200,100" href="purple.html"> <area shape="rect" coords="200,0,300,100" href="grey.html"> </map>

An imagemap example

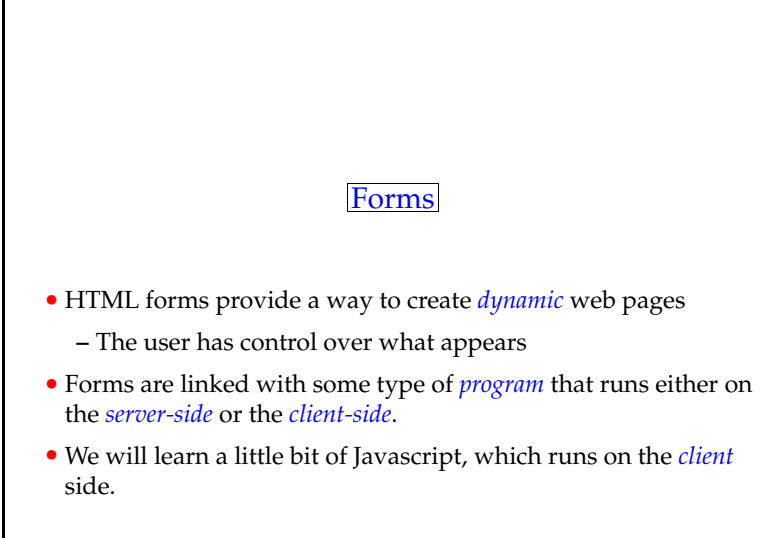

15

- left x coordinatetop y coordinate
- right x coordinate
- bottom y coordinate
- All in pixels
- Similarly for:
  - circle (center-x, center-y radius)
  - polygon (x1, y1, x2, y2, xn, yn)

cis1.0-fall2006-parsons-lectC1

cis1.0-fall2006-parsons-lectC1

<hr> </body> </html>

cis1.0-fall2006-parsons-lectC1

14

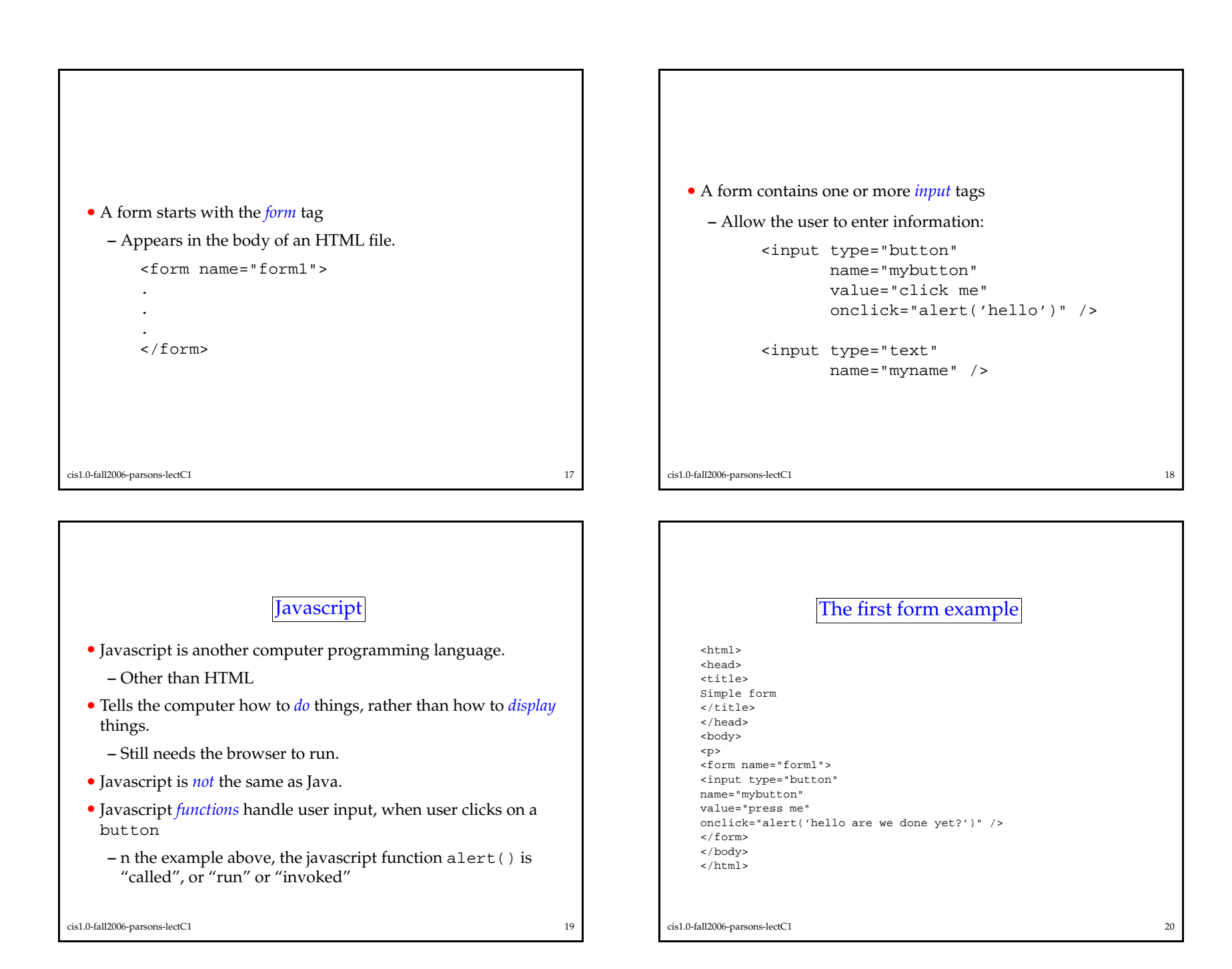

| <pre>chtml&gt;</pre>           |    | Summary  • This lecture recapped some of the HTML we covered before: |    |
|--------------------------------|----|----------------------------------------------------------------------|----|
| cis1.0-fall2006-parsons-lectC1 | 21 | cis1.0-fall2006-parsons-lectC1                                       | 22 |